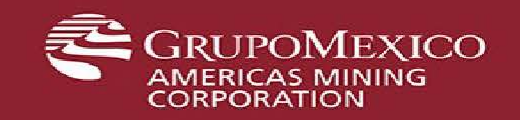

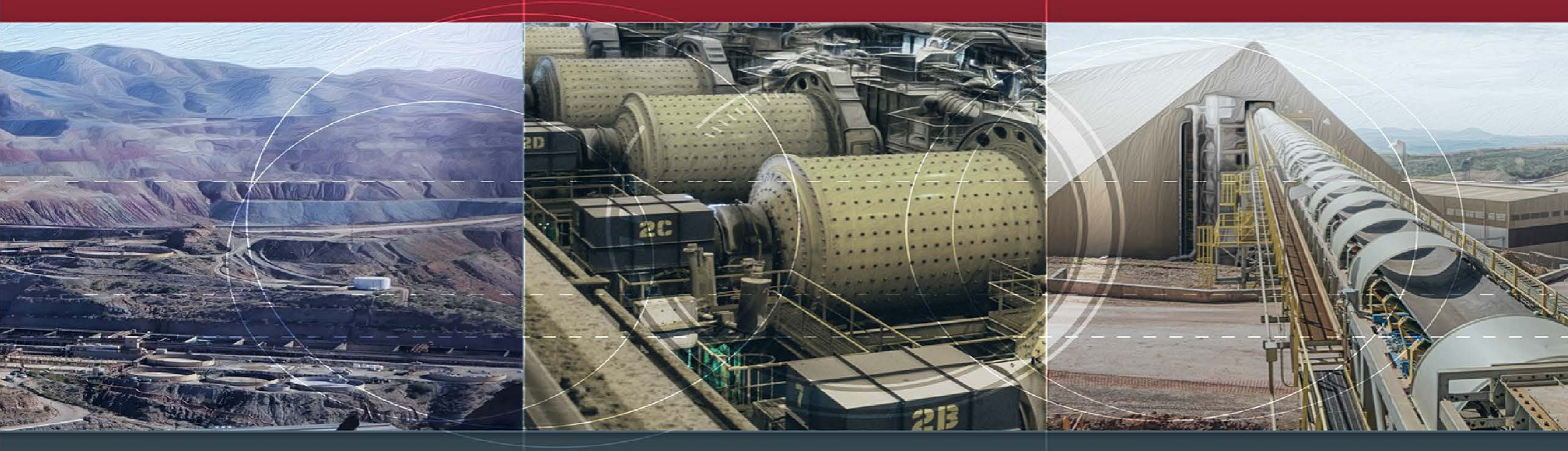

Guía de Acceso para Portal de Auto Servicios TI

## Acceso a Portal de Auto Servicios TI

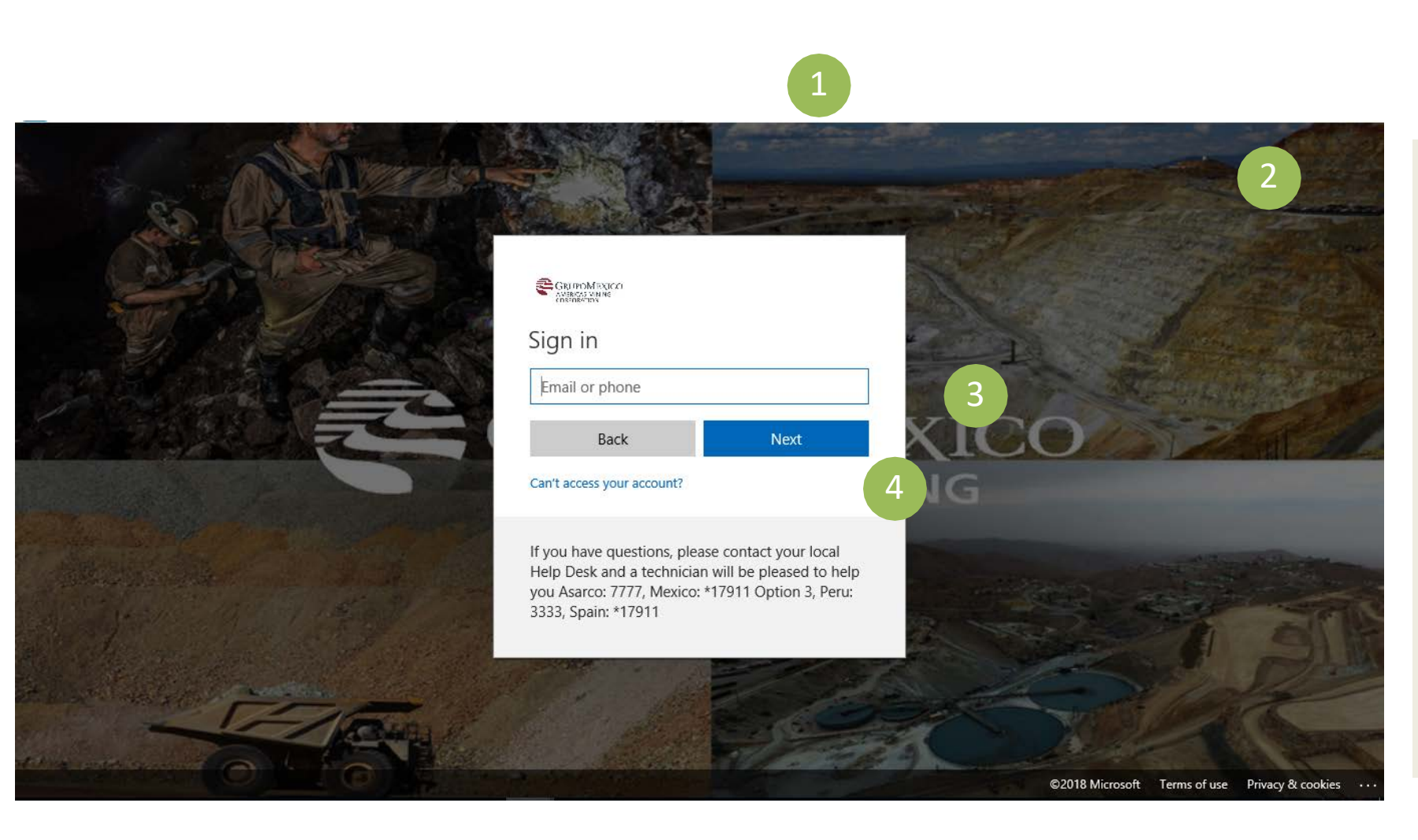

- Ingresa desde tu navegador a la dirección: https://amcprod.service-now.com/sp
- 2) Se desplegará la pantalla de Inicio.
- Ingresa tu usuario que utilizas para entrar a la red. Ejemplo :
  <u>00usuario\_Empleado@gmexico.com</u>
- 4) Da clic en Next.

# Acceso a Portal de Auto Servicios TI

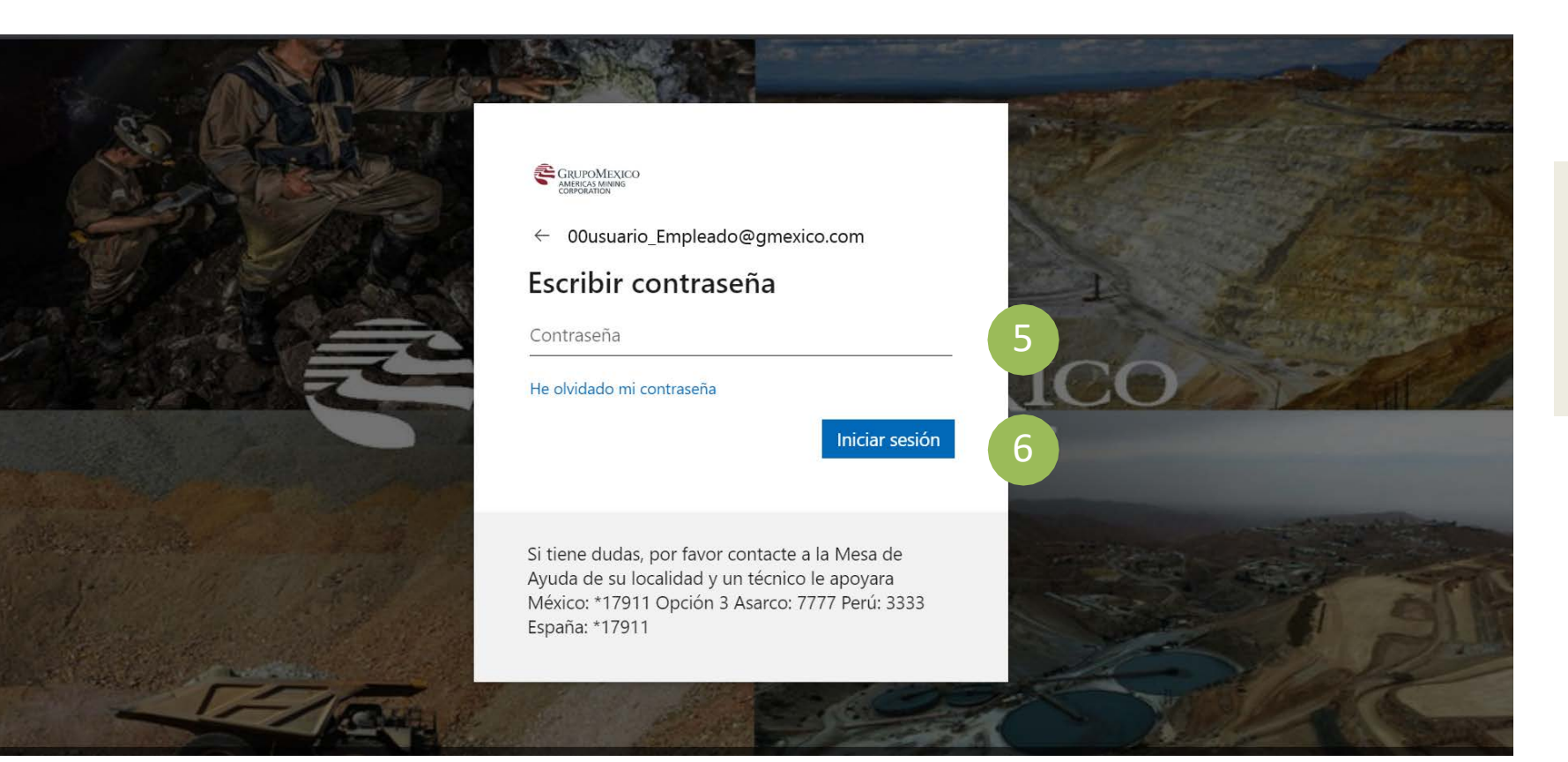

### 5) Se coloca la contraseña.

### 6) Da clic en Sign in.

# Acceso a Portal de Auto Servicios TI

|                                                                                                    |                                                                                                    |                                     | 7                              |
|----------------------------------------------------------------------------------------------------|----------------------------------------------------------------------------------------------------|-------------------------------------|--------------------------------|
| RUPOMEXICO                                                                                                    |                                                                                                    | Conocimientos Catálogo de servicios | Estado del sistema 🐂 Cesta 👩 💷 |
| 35<br>Buser                                                                                                    | mo podemos ayuda                                                                                        | rle?<br>a                           |                                |
| Realizar un pedido<br>o Reportar un<br>Incidente<br>Examinar el catálogo para<br>encontrar los servicios y<br>elementos que necesita | Base de<br>conocimier b Obtener ayuda<br>Explorar y buscar artículos,<br>calificar o enviar comentarios | a<br>n el<br>a realizar<br>r de un  | ila<br>itas                    |
| MIS APROBACIONES                                                                                                    | Preguntas populares                                                                                     |                                     |                                |
| No tiene aprobaciones pendientes                                                                                                    | Todavía no se ha respondido a ninguna pregunta                                                          |                                     |                                |
|                                                                                                    | Formular una pregunta                                                                                   |                                     |                                |
| Copyright © 2017 Grupo México                                                                                                    |                                                                                                    |                                     |                                |

 Se muestra la pantalla de Inicio del portal de ServiceNow.

#### Las Opciones disponibles son:

- a) Realizar un Pedido o Reportar un Incidente
- b) Obtener ayuda